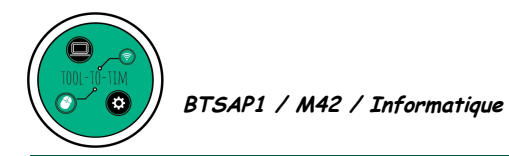

## TD 6 **Pré**sentation <u>A</u>ssistée par <u>O</u>rdinateur LibreOffice Impress

**Objectif 2** : Analyser et concevoir des documents et applications dans des domaines variés, et notamment en relation avec le domaine professionnel de l'option du BTSA **Objectif 3.3** : Utiliser les outils de création et de publication

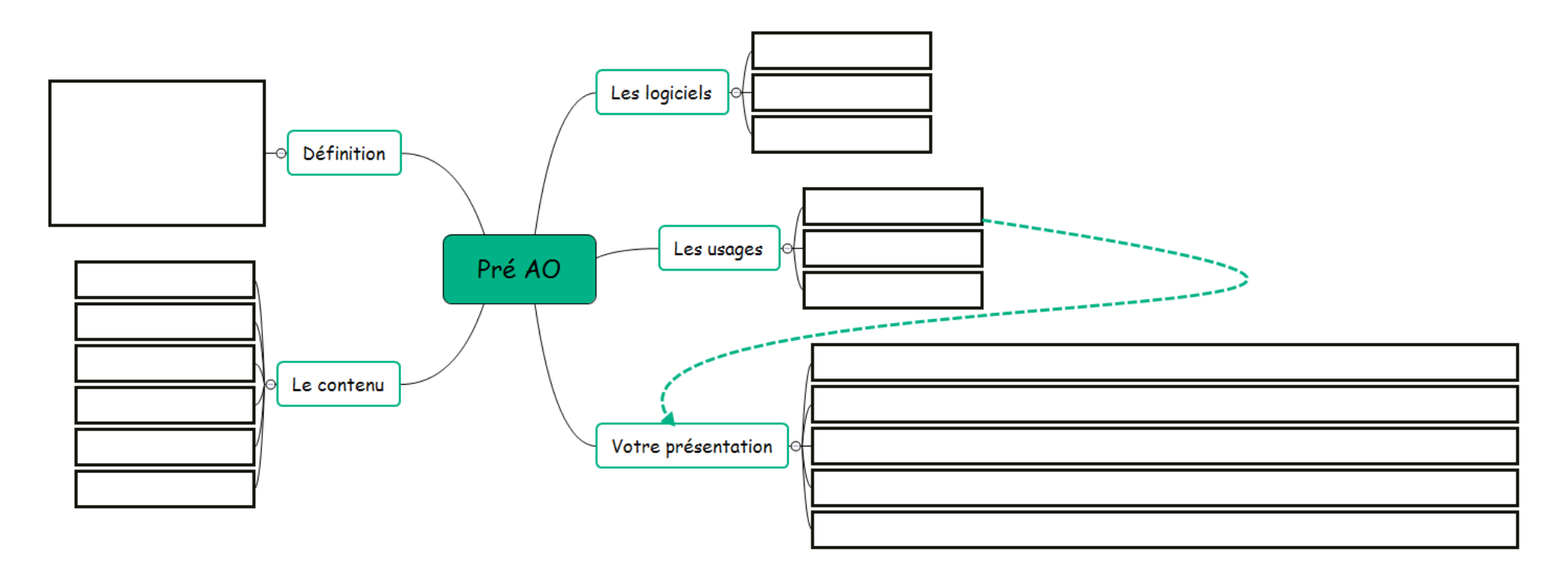

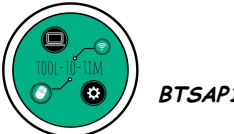

BTSAP1 / M42 / Informatique

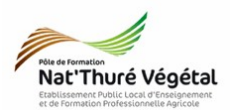

## Exercice 1 : Découverte des masques sur LibreOffice Impress

Nous nous servirons ici du <mark>diaporama</mark> confectionné pour le cours. **Ouvrez-le** depuis le répertoire de la classe <mark>BTS1A/TIM/TD6/Enoncé/Diapo.odp</mark>

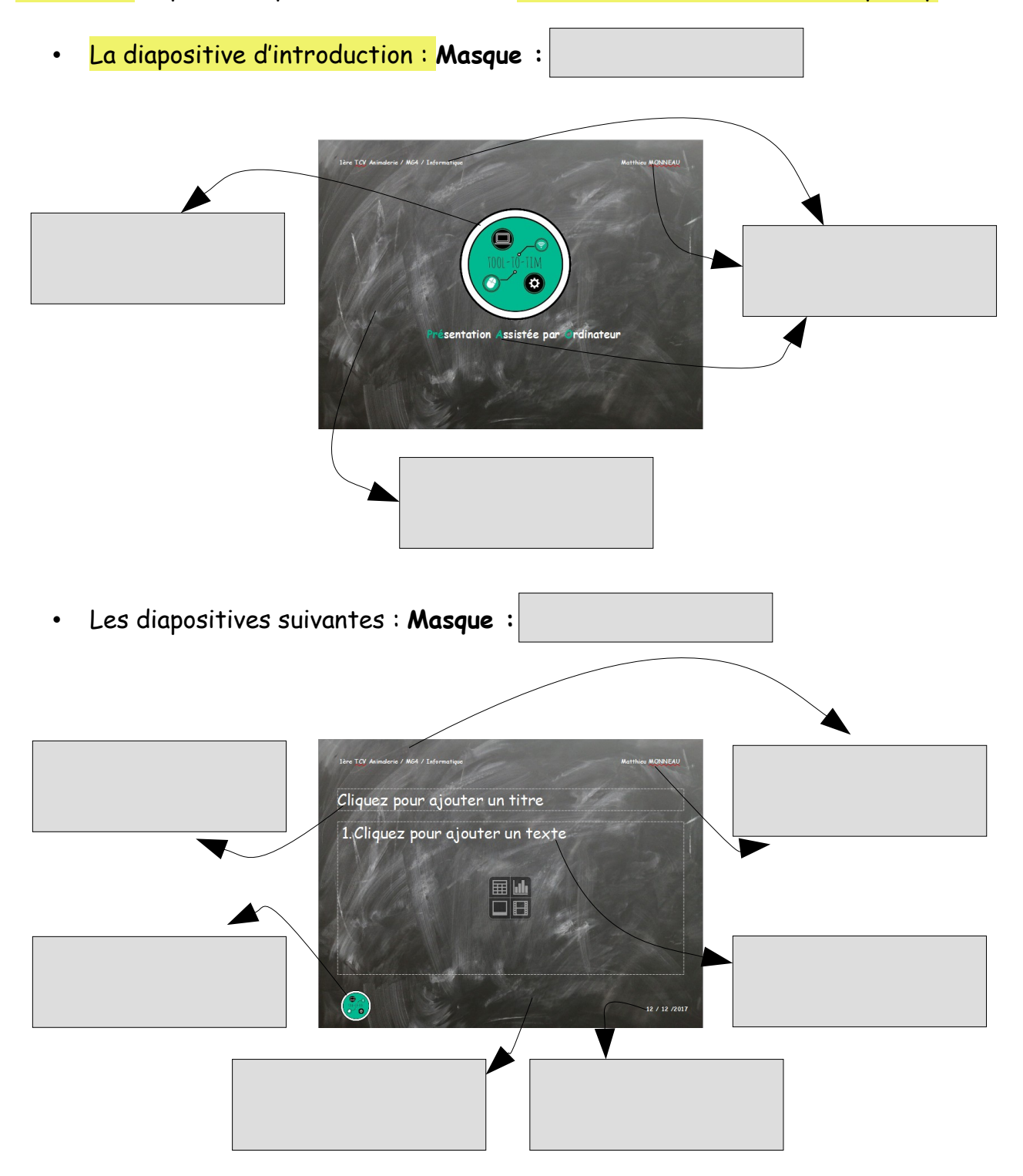

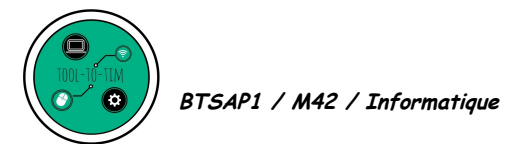

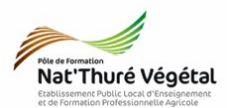

## Exercice 2 : Réalisation d'un masque sur LibreOffice Impress

- 1. Vous allez travailler sur le ficher Masque.odp.
- 2. Regardez le <mark>tutoriel vidéo</mark> suivant :

https://www.youtube.com/watch?v=YWY8reeOg8E

3. Réalisation d'un masque :

Voici un mémo des <mark>opérations à réaliser</mark> sur votre masque de diapositive. L<mark>'image de</mark> <mark>l'iguane</mark> est disponible dans le <mark>répertoire de la classe</mark>.

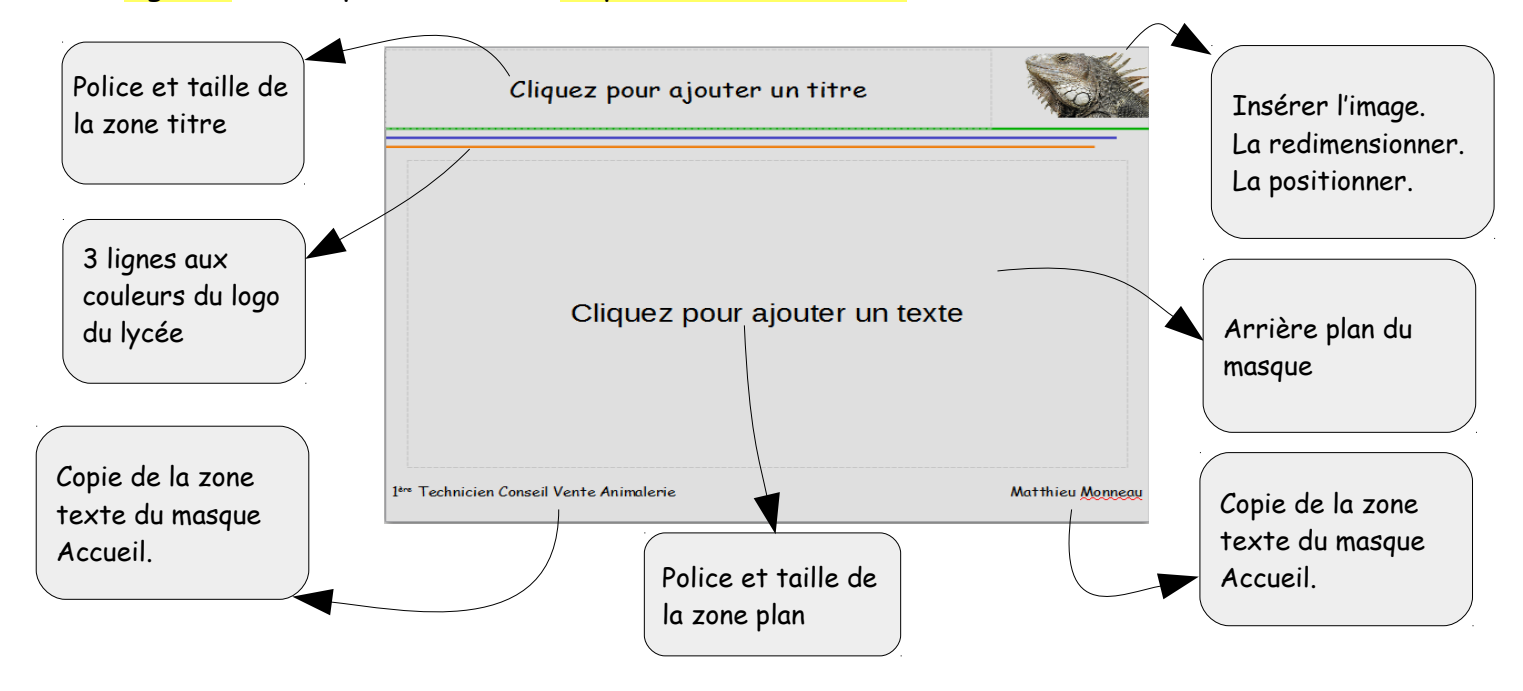

- a) Renommer votre masque : Exposé
- b) Fermer le <mark>mode Masque.</mark>
- c) Ajouter à votre présentation <mark>quelques diapositives</mark> et les basculer avec le masque Exposé que vous venez de créer.
- d) Enregistrer le fichier Masque.odp sur votre répertoire Perso.

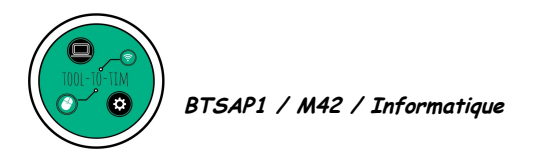

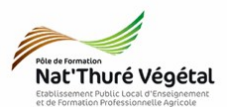

0

4. Exporter votre travail

Faire : Fichier / Exporter au format pdf ou cliquer sur

Pourquoi est il important de savoir exporter votre présentation au format .pdf ?